# Departmental Positions Report NWRDPOS INSTRUCTIONS

This report is used to find the comprehensive list of all positions (PCNs) for a Department or Mid-Level. This report includes Active, Vacant, and Cancelled positions. You will receive an email with an attached Excel Worksheet (.csv file) or you may review the output and save the file. You can re-sort the file the way you want (per your needs).

#### Who has access to this report?

Anyone who has taken EPAF training can run the report.

Go to NWRDPOS and enter the parameters as listed:

- 1) Department or Mid-Level code: Enter your Department or Mid-Level code
- 2) Show active or non-active: A = Active, N = Non-active and B = Both
- 3) Board Appointed or Not: A = All, B = Board Appointed, N = Non-Board Appointed
- 4) Coas Code: Defaults to 9 but enter V (chart of accounts)

| Process: NWRDPOS  | Department Positions Parameter Set:                       |                      |  |  |  |  |  |  |
|-------------------|-----------------------------------------------------------|----------------------|--|--|--|--|--|--|
| PRINTER CONTROL   |                                                           |                      |  |  |  |  |  |  |
| Printer           | DATABASE                                                  |                      |  |  |  |  |  |  |
| Special Print     |                                                           | MIME Type Plain Text |  |  |  |  |  |  |
| Lines             |                                                           | PDF Font             |  |  |  |  |  |  |
| PARAMETER VALUES  |                                                           |                      |  |  |  |  |  |  |
| Number *          | Parameters                                                | Values               |  |  |  |  |  |  |
| 01                | Org or Level 3 Code                                       |                      |  |  |  |  |  |  |
| 02                | Show Active or Non-active                                 | В                    |  |  |  |  |  |  |
| 03                | Board Appointed or Not                                    | A                    |  |  |  |  |  |  |
| 04                | Coas Code                                                 | 9                    |  |  |  |  |  |  |
|                   | I 10 ✓ Per Page                                           |                      |  |  |  |  |  |  |
| LENGTH: 6 TYPE: 0 | Character O/R: Required M/S: Single                       |                      |  |  |  |  |  |  |
| SUBMISSION        |                                                           |                      |  |  |  |  |  |  |
| Name              | Save Parameter Set as     Hoke       Name     Description |                      |  |  |  |  |  |  |

To review, go to the top right corner and select "Related"

a. Select "Review Output [GJIREVO]"

b. The file number will automatically populate for the file you just requested. Select the three dots next to file name which will pull up a new window for you to select the right document (.csv file).

| Process:   | NWRDERP Departmental Employees Report | Number:         | 23305023 |
|------------|---------------------------------------|-----------------|----------|
| File Name: |                                       | Beginning Date: |          |
|            |                                       | Saved           |          |
| Lines:     |                                       |                 |          |

## Departmental Positions Report NWRDPOS INSTRUCTIONS

From the preview of the .csv file, you can select Tools in the top right corner, and export the file to Excel.

Here you will notice that the report runs together and you will need to separate the data into columns.

- 1) Remove the top 3 lines of information as they are not necessary to the report.
- 2) Highlight Column A. Select the Data tab then "Text to Columns"

| File Home Insert Page Layout For | mulas Data Review View         | w Help Acrobat                                                                                                    |                      |
|----------------------------------|--------------------------------|----------------------------------------------------------------------------------------------------|----------------------|
|                                  | Refresh<br>All - Content Links | Image: Stocks     Currencies     Geography     Automatic     Activities     Image: Stocks     Image: Stocks <td>Kt to<br/>umns E Dati</td> | Kt to<br>umns E Dati |
| Get & Transform Data             | Queries & Connections          | Data Types Sort & Filter                                                                                                    |                      |

- 3) "Delimited" is typically the default option. Click Next>
- 4) Check mark the "Comma" box. Click Next>
- 5) Finally, you can scroll through a preview of the columns proposed by excel based on your selections and adjust them as needed.
- 6) Click Finish when done.

| Convert Text to Columns Wizard -                                                                                                    | ?                                                                                                    | ×             |   |  |  |  |  |  |
|----------------------------------------------------------------------------------------------------|----------------------------------------------------------------------------------------------------|---------------|---|--|--|--|--|--|
| This screen lets you select each column and set the Data Format.                                                                                                    |                                                                                                    |               |   |  |  |  |  |  |
| <ul> <li>● <u>G</u>eneral</li> <li>○ <u>I</u>ext</li> <li>○ <u>D</u>ate: MDY </li> <li>○ Do not import column (skip)</li> </ul>                                                                                                    | 'General' converts numeric values to numbers, date value<br>to dates, and all remaining values to text.<br><u>A</u> dvanced |               |   |  |  |  |  |  |
| Destination: \$A\$1                                                                                                    |                                                                                                    |               |   |  |  |  |  |  |
| Data <u>p</u> review                                                                                                    |                                                                                                    |               |   |  |  |  |  |  |
| General General Genera |                                                                                                    |               |   |  |  |  |  |  |
|                                                                                                    |                                                                                                    |               | ~ |  |  |  |  |  |
| <                                                                                                    |                                                                                                    | >             |   |  |  |  |  |  |
|                                                                                                    | Cancel < <u>B</u> ack Next >                                                                                                | <u>F</u> inis | h |  |  |  |  |  |

## Departmental Positions Report NWRDPOS INSTRUCTIONS

#### PCN Status and what it means?

Active: Active employees. You can see who is currently in the PCN by looking at the far right in Columns W and X (Incumbent Name and V number). You can verify those in a PCN by using NBIPINC in Banner.

Vacant: Current PCNs that do not have an employee seated. These could also be used for needed PCNs for new or revised positions. Use NWRVACT report for more information on Vacant PCNs.

Cancelled: PCNs that may have been deleted from the system or have other purposes, including "Miscellaneous Groups." These can also be used for needed PCNs for new or revised positions.

#### Budget Salary and FTE (Columns O and P)

The budgeted salary and FTE feeds from NBAPBUD. Please work with your area's Fiscal Officer on budgeted salary questions.

The Mid-Level or Department code (Column C) a PCN reports under is dictated by the organization field within NBAPBUD on the salary budgeted tab (see below). If a PCN is split between Mid-Levels, it will only show on one area's report instead of both.

| Fiscal Year: 2023 P | osition: 006187 Position Title: | IR Recruitment Resource S | pec Employee Class: | C1 Classified 87.5 - | 100    |                             |              |            |          |             | C      | Start Over |        |
|---------------------|---------------------------------|---------------------------|---------------------|----------------------|--------|-----------------------------|--------------|------------|----------|-------------|--------|------------|--------|
| Position Budget     | Salary Budgets Fringe Benefit   | Premium Earnings Totals   | Labor Distributions | Comments             |        |                             |              |            |          |             |        |            |        |
| * SALARY BUDGET     | •                               |                           |                     |                      |        |                             |              |            | Ø Settir | ps 🚦 Insert | Delete | 🖷 Copy 🛛 🏹 | Filler |
| Fiscal Year         |                                 |                           |                     |                      |        |                             |              |            |          |             |        |            |        |
| Fiscal Year         | 2023                            |                           |                     | Organization         | * 644  |                             | Create Date  | 06/12/2022 |          |             |        |            |        |
| Status              | Working                         |                           |                     | Budget ID            | FY23   |                             | Salary Group | 2023       |          |             |        |            |        |
| COA                 | V                               |                           |                     | Phase                | SALARY |                             | Base Units   | 26.0       |          |             |        |            |        |
| Salary              |                                 |                           |                     |                      |        |                             |              |            |          |             |        |            | _      |
| Budgeted Amount     | * 47,153.60                     |                           |                     |                      |        | Position Budget* 2,080.00   |              |            |          |             |        |            |        |
|                     |                                 |                           |                     |                      |        | Basis                       |              |            |          |             |        |            |        |
| Encumbered Amount   | 0.00                            |                           |                     |                      |        | Position Annual * 2,080.00  |              |            |          |             |        |            |        |
|                     |                                 |                           |                     |                      |        | Basis                       |              |            |          |             |        |            |        |
| Expended Amount     | 0.00                            |                           |                     |                      |        | Budget Appointment * 100.00 |              |            |          |             |        |            |        |
|                     |                                 |                           |                     |                      |        | Percent                     |              |            |          |             |        |            |        |
| Remaining Amount    | 47,153.60                       |                           |                     |                      |        | Budget FTE * 1.0000         |              |            |          |             |        |            |        |
|                     | Create FTE or Salary Records    |                           |                     |                      |        |                             |              |            |          |             |        |            |        |
| 4 ◀ 1 of 1 ►        | H 1 🗸 Per Page                  |                           |                     |                      |        |                             |              |            |          |             |        | Record 1   | of 1   |